# **PACER-Only Users Upgrading Existing PACER Account**

I'm a PACER-only user.

How do I upgrade my existing PACER account?

### UPGRADING

### **Upgrading Your Existing PACER-Only User Account**

Upgrading your PACER account provides additional features that will improve the efficiency and security of your account.

To upgrade your PACER account:

Go to www.pacer.gov 1.

attempts are logged.

2. Click the *Manage My Account* option on the PACER home page.

| ~                                   | Manage My Account                 | Manage My Appellate Filer Account | Case Search Sign In \Bigg |
|-------------------------------------|-----------------------------------|-----------------------------------|---------------------------|
|                                     | R<br>1 to Court Electronic Record | s (XXX)                           | COURTS                    |
| og in using you                     | r current PACER use               | mame and password.                |                           |
| Login                               |                                   |                                   |                           |
| * Required Informatio<br>Username * | n                                 |                                   |                           |
| Password *                          |                                   |                                   |                           |

3.

| Jsername * |                      |                  |                           |  |
|------------|----------------------|------------------|---------------------------|--|
| Password * |                      |                  |                           |  |
|            | Login                | Clear            | Cancel                    |  |
| N          | eed an Account? I Fo | root Your Passwo | ord?   Forgot   Isername? |  |

4. From the Manage My Account page, click the Maintenance tab; then click the Update Personal Information hyperlink.

| Username           |                       |                  | Important News                        |                       |
|--------------------|-----------------------|------------------|---------------------------------------|-----------------------|
| Account Balance    | \$0.00                |                  |                                       |                       |
| Account Type       | Legacy PACER A        | ccount (Upgrade) |                                       |                       |
|                    |                       |                  |                                       |                       |
|                    |                       |                  | · · · · · · · · · · · · · · · · · · · |                       |
|                    |                       |                  |                                       |                       |
| Settings Mainte    | nance Payments        | Usage            |                                       |                       |
|                    |                       |                  |                                       |                       |
| Change Usernam     | e                     | U                | odate PACER Billing Ema               | ail                   |
| Change Passwor     | 1                     | Se               | et PACER Preferences                  |                       |
| Set Security Infor | mation                |                  |                                       |                       |
|                    |                       |                  |                                       |                       |
|                    |                       |                  |                                       |                       |
| Settin             | gs Maintenand         | ce Payments      | Usage                                 |                       |
|                    |                       |                  |                                       |                       |
|                    | data Daaraa di Jafaa  |                  |                                       |                       |
|                    | oale Personal Inion   | nauon            |                                       | Update Address miorna |
|                    | date i bibbila illion |                  |                                       |                       |

## Preparing for NextGen

### UPGRADING

### **Upgrading Your Existing PACER-Only User Account**

A brief summary is provided about the account conversion.

5. Scroll down the page.

There are three tabs (Person, Address, Security) that require information. Some fields may have transferred information from your current PACER account.

6. Review/update all fields on each tab.

| Prefix          | Soloct Brofiv                            |  |
|-----------------|------------------------------------------|--|
|                 | Select Field                             |  |
| First Name *    | Kim                                      |  |
| Middle Name     |                                          |  |
| Last Name *     |                                          |  |
| Generation      | Select Generation                        |  |
| Suffix          | Select Suffix                            |  |
| Date of Birth * |                                          |  |
| Email *         | kim_:::::::::::::::::::::::::::::::::::: |  |
| Confirm Email * | kim_:::::::::::::::::::::::::::::::::::: |  |
| User Type *     | Select User Type                         |  |

- 7. On the *Security* tab, enter a new username, password, and complete the security questions and answers.
- 8. Click *Submit*. Your PACER account is now upgraded. (*Note:* Your old PACER username and password are no longer valid.)

| Username *            | kim_:::::::::::::::::::::::::::::::::::: |
|-----------------------|------------------------------------------|
| Descurred •           | Strong                                   |
| Confirm Password *    |                                          |
|                       |                                          |
| Security Question 1 * | In what city or town was your first job? |
| Security Answer 1 *   |                                          |
| Security Question 2 * | What is your father's middle name?       |
| Security Answer 2 *   |                                          |

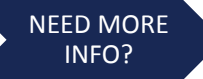

#### Additional Resources

PACER account specialists are available between Email: the hours of 8 AM and 6 PM CT Monday through Phone Friday.

Email: pacer@psc.uscourts.gov Phone: (800) 676-6856 or (210) 301-6440